## 2 knowledgeowl

## **Reader password security**

Last Modified on 01/31/2024 4:27 pm EST

If you're using reader accounts in any of your knowledge bases, you'll need to set up your Reader Password Security. This helps to determine:

- Whether readers will administer their own passwords or if one of your admins will manage them
- How many failed password attempts are allowed
- Whether authors can log in as readers
- If readers must be accessing your knowledge base from a specific list of IP addresses

These settings are account-wide across all of your knowledge bases, though you have some options to override them in individual knowledge bases.

To review and set up these settings:

- 1. Click on your profile icon/name in the upper right.
- 2. Select Readers from the dropdown to access the Readers area of your account.
- 3. Open the Settings tab.
- 4. The Reader Password Security section will display at the top:

| Readers                                                       | Groups       | Settings     |                                                              |                                           |  |
|---------------------------------------------------------------|--------------|--------------|--------------------------------------------------------------|-------------------------------------------|--|
| Reader Password Security                                      |              |              |                                                              |                                           |  |
| Password Management 📀 🔾                                       |              |              | $\odot$ Passwords can only be managed by KnowledgeOwl admins |                                           |  |
|                                                               |              | 3            | Allow readers to admin                                       | iister their own passwords                |  |
|                                                               |              |              | Any existing readers will be force                           | d to change their password on next login. |  |
| Password Attempts                                             |              |              |                                                              |                                           |  |
| Author Logins                                                 |              |              | Allow KnowledgeOwl authors to log in as readers              |                                           |  |
| R                                                             | estricted II | P Protection | 192.0.0.1                                                    | 8                                         |  |
|                                                               |              |              | IP addresses e.g 192.0.0.1,192                               | .0.0.2                                    |  |
| Reader Password Security in Your Account > Readers > Settings |              |              |                                                              |                                           |  |

5. Password Management: Choose whether you want to manage reader passwords or have them manage their own. Self-administered passwords are the default password management option. We recommend self-administered passwords because few people have time to deal with forgotten password issues. This is an account-wide setting but can be overwritten on individual knowledge bases for accounts with multiple

knowledge bases under **Settings > Security.** See What's the difference between admin managed and selfadministered reader passwords? for more information.

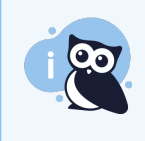

If you're using self-administered passwords, you'll also want to review the Self-Administered Reader Options, the Reader Welcome Email, and the Reader Password Reset email settings.

- 6. Password Attempts: Choose whether or not you want to allow unlimited password attempts. By default, reader accounts are locked for 20 minutes following 3 unsuccessful attempts.
- 7. Author Logins: Choose whether to allow KnowledgeOwl authors to log in as readers (recommended; on by default).
- 8. Restricted IP Protection: Optionally restrict reader logins to a specific IP address or list of IPs as a form of twofactor authentication (password AND IP address).
- 9. Case insensitive Logins: If using admin managed passwords, choose whether or not you want the usernames to be case-sensitive.
- 10. Click the Save button at the bottom of the screen to save your changes.